# Essential macOS Features: A Guide for New Users, Improvers, and PC Switchers.

Welcome! This guide compiles information from my experience to help new users understand the fundamental components and unique features of the Mac operating system. It covers the desktop environment, window management, and powerful built-in tools designed to enhance productivity and ease of use.

## Understanding the Core Features of the Mac Desktop

The Mac desktop is composed of several essential features. Understanding these basics is key to navigating macOS effectively.

## 1. The Menu Bar

- **Persistent & Dynamic:** Unlike many PCs where each application window has its own menu, macOS features a single, persistent menu bar located at the very top of the screen.
- **Context-Sensitive:** The menu options displayed (like File, Edit, View) dynamically change to correspond to the application that is currently active and in focus.
- Apple Menu ([]): Located in the top-left corner (Apple logo), this menu is constant regardless of the active application. It serves as your "system control base" and provides access to essential system-level functions:
  - Shutting down or restarting your Mac.
  - Force quitting unresponsive applications.
  - Quickly opening System Settings (formerly System Preferences).
  - Putting the computer to sleep.
  - Accessing software updates.
- Right-Side Status Indicators: This area typically displays:
  - $\circ$   $\;$  Current battery level (on MacBooks).
  - Wi-Fi connection status.
  - Current date and time.
- **Control Center:** Accessible via an icon on the right side of the menu bar (often looks like two toggle switches), the Control Center houses adjustable quick settings, allowing you to:
  - Adjust screen brightness.
  - Control volume.
  - Connect to Bluetooth headphones.
  - Change the audio output device.
  - (Often eliminates the need to open the full System Settings app for common adjustments).

- **Notification Center:** Hiding behind the date and time (click on it or sometimes swipe from the right edge of the trackpad), the Notification Center displays:
  - Recent updates and notifications from apps and the system.
  - Widgets (e.g., Weather, Reminders to-do list, Calendar events).

# 2. The Dock

- **Purpose:** The Dock is a customisable strip (usually at the bottom) designed for quick access to your most-used apps, documents, and folders.
- Pinning Apps:
  - Access all installed applications via Launchpad (a grid-like interface).
  - Drag any app icon from Launchpad onto the Dock to pin it.
  - Drag an app icon out of the Dock to unpin it.

# • Documents and Folders:

- The Downloads folder is typically in the Dock by default.
- Drag and drop any document or folder onto the *right-hand side* of the Dock to add it.
- Clicking a document icon opens the document.
- Clicking a folder icon expands it above the Dock to show its contents.
  Right-click the folder icon to customize sorting and view options (Fan, Grid, or List).

# • File Management:

- Drag a document and drop it onto a pinned folder icon in the Dock to move the document into that folder.
- Drag files onto application icons in the Dock for specific actions (e.g., drop a picture onto Photos to import, drop a PDF onto Mail to attach to a new email).

# • Trash & Disk Ejection:

- $\circ$   $\;$  The Trash can is a permanent fixture on the right side of the Dock.
- Drag files onto the Trash icon to delete them.
- The Trash icon also functions as a disk ejector for safely removing external drives.

# Mastering Window Management on macOS

Handling multiple windows can seem frustrating initially, but macOS offers distinct and powerful window management features.

- Window Control Buttons (Top-Left Corner):
  - Red Button (Close): Closes the *current window only*. The application itself remains running in the background. You can open a new window from the menu bar.

- Yellow Button (Minimise): Reduces the current window to an icon in the Dock. The app stays running but hidden. Click the icon in the Dock to restore the window.
- Green Button (Full Screen/Tile):
  - Clicking enters full-screen mode, where the app takes over the entire display, hiding the Dock and Menu Bar (move cursor to top/bottom edges to reveal temporarily). Press Escape to exit full-screen quickly.
  - Hovering over the green button reveals options to tile the window to the left or right side of the screen (entering full-screen Split View).
  - Holding Option while hovering over the green button allows snapping the window to the left or right *without* entering full-screen mode.

# • Quitting vs. Closing:

- Closing (Red Button)  $\neq$  Quitting.
- To completely quit an application (freeing up system resources):
  - Choose "Quit [Application Name]" from the application's menu in the menu bar.
  - Use the keyboard shortcut Command + Q.
  - Use the Force Quit menu (Option + Command + Escape) for unresponsive apps.

# • Hiding Applications:

- Use Command + H or choose "Hide [Application Name]" from the application's menu bar. The app disappears but remains running. Click its Dock icon to bring it back.
- Maximising Windows (Windows-Style):
  - To make a window fill *most* of the screen without entering full-screen mode, hold down the Option key and double-click any corner of the window.
- Switching Between Apps and Windows:
  - Command + Tab: Cycles through currently open *applications* (similar to Alt-Tab on Windows).
  - Command + ~ (Tilde key): Cycles through the open *windows* of the *currently active application*.

# • Mission Control:

- Provides a bird's-eye view of all open windows, full-screen apps, and desktops.
- Access via:
  - Pressing the F3 key (Mission Control key).
  - Swiping up with three fingers on the trackpad.
- Comparable to Task View on Windows PCs.
- Window Snapping Apps (Third-Party):

- While macOS has built-in tiling/snapping, many users prefer third-party apps for more flexible window arrangement (dragging to edges/corners).
- Recommended options include Magnet, Rectangle, or BetterSnapTool.

## Understanding the Finder

The Finder is the default file manager in macOS, serving as the central hub for accessing and organising all files and folders. While potentially seeming "generously oversimplified" by default, it offers customisation.

- **Core Function:** Browse and manage files, folders, and applications.
- View Options: Presents files and folders in different formats:
  - Icon View: Displays items as icons.
  - List View: Shows items in a list with details like date modified, size, etc.
  - **Column View:** Displays the folder hierarchy in columns, useful for navigating nested folders.
  - **Gallery View:** Shows large previews of files, especially useful for images and documents.
- **Path Bar:** An optional bar at the bottom of Finder windows that displays the complete file path of the currently selected item.
- **Customization:** Beyond view options and the Path Bar, the Finder offers further customisation possibilities (though specifics beyond views/Path Bar weren't detailed in the source text).

#### **Unique Mac Features**

macOS includes several unique built-in features that distinguish it from other operating systems.

# 1. Time Machine

- Purpose: A comprehensive and user-friendly built-in backup system.
- Access: Found within System Settings, under the General section.
- Setup: Designate any external drive as a backup disk.
- Functionality:
  - Automatically copies your entire disk when the designated external drive is connected.
  - Creates "regular snapshots" of your computer.
  - Features a "time travelling interface" allowing you to browse past backups and see the Finder exactly as it was on any given day.
  - Enables easy restoration of deleted files or even your entire system.

# 2. Spotlight Search

- **Purpose:** A "truly mind blowing" system-wide search feature for finding almost anything instantly.
- Activation: Use the keyboard shortcut Command + Space.
- Capabilities:
  - Quickly find and open applications and documents.
  - Search for text *within* documents.
  - Quickly toggle specific system settings.
  - Search for a contact to directly draft an email.
  - Perform quick time zone, unit, and currency conversions.
  - Get definitions and perform calculations.
  - Type a question and press Command + B to open a Google Search directly in your browser.

## 3. Mac Trackpad Gestures

- **Enhanced Interaction:** The Mac trackpad supports multi-touch gestures beyond basic clicking and scrolling for efficient navigation and multitasking.
- Initial Setup: Crucially, go to Trackpad Settings and enable "Tap to Click" as it's often not enabled by default.
- Key Gestures:
  - **Swipe up with three fingers:** Shows Mission Control (all open apps and their windows).
  - **Swipe down with three fingers:** Shows only the windows of the currently active app ("App Exposé").
  - **Swipe left or right with three fingers (in full-screen apps):** Switches between the full-screen app and your desktop spaces.
  - **Five-finger pinch (grab trackpad):** Opens Launchpad (shows all installed applications).

# 4. Mac Keyboard Shortcuts

- Efficiency: macOS relies heavily on keyboard shortcuts for a faster workflow.
- Common & Useful Shortcuts (Examples):
  - Command + Space: Open Spotlight Search.
  - Command + Tab: Switch between open applications.
  - Command + ~ (Tilde): Switch between windows of the current application.
  - Command + Q: Quit the current application.
  - Command + W: Close the current window or browser tab.
  - Command + H: Hide the current application.

- Option + Command + Escape: Open the Force Quit menu.
- Space Bar (on selected file): Open Quick Look (preview without opening the app).
- Command + I (on selected file): Open the "Get Info" window for the file.
- $\circ$  Command + N: Open a new Finder window (when Finder is active).
- $\circ$  Option + Command + Space: Open a new Finder search window.
- Command + C: Copy selected item/text.
- Command + V: Paste copied item/text.
- Shift + Command + V: Paste text without formatting.
- Command + [Number] (1, 2, 3...): Toggle between browser tabs.

## Conclusion

From the integrated backup power of Time Machine and the universal reach of Spotlight Search to the intuitive navigation offered by trackpad gestures and the efficiency gains from keyboard shortcuts, macOS provides a distinct user experience. Mastering these features, along with understanding the nuances of the menu bar, Dock, and window management, will help you make the most of your Mac.

#### **Glossary of Key Terms**

- **Menu Bar:** A persistent horizontal bar located at the top of the macOS screen that displays application menus, system controls (like battery and Wi-Fi), and notifications.
- **Apple Menu:** Located at the far-left of the menu bar, it provides access to system-wide settings, software updates, and options to shut down or restart the Mac.
- **Dock:** A customisable strip typically located at the bottom (or side) of the screen that provides quick access to frequently used applications, files, and folders.
- Launchpad: A macOS application that displays all the applications installed on the computer in a grid-like interface.
- **Control Center:** Accessible from the menu bar, it offers quick access to frequently used system settings such as brightness, volume, Wi-Fi, and Bluetooth.
- Notification Center: Located behind the date and time in the menu bar, it displays recent notifications from applications and provides a space for widgets.
- **Finder:** The default file manager on macOS, used for Browse and organising files, folders, and applications.
- **Mission Control:** A macOS feature that provides a visual overview of all open windows and desktops, allowing for easier navigation between them.
- Time Machine: macOS's built-in backup software that automatically backs up

the entire system to an external drive.

- **Spotlight Search:** A powerful system-wide search feature that allows users to quickly find files, applications, settings, and information on their Mac and even perform web searches.
- **Trackpad Gestures:** Specific finger movements on the Mac trackpad that trigger various actions, such as navigating between windows, accessing Mission Control, or opening Launchpad.
- **Keyboard Shortcuts:** Combinations of keys pressed together to quickly perform specific commands or actions within macOS and applications.
- **Full Screen:** A window state where an application occupies the entire screen, hiding the Dock and menu bar to maximise focus.
- **Minimise:** To reduce a window to an icon in the Dock, keeping the application running but out of sight on the desktop.
- Quit (Application): To completely close an application, freeing up system resources.
- Force Quit: A method to immediately terminate an unresponsive application.
- **Column View:** A view option in the Finder that displays the folder hierarchy in columns, making it easy to navigate and move files between folders.
- **Path Bar:** A display at the bottom of Finder windows that shows the complete file path of the currently selected item.

We hope this guide provides a helpful resource for mastering your Mac. It was thoughtfully compiled by **Neville from Spurdotech.co.uk**, a Mac Expert committed to understanding and respecting users at every level of experience, ensuring everyone feels comfortable and empowered with their technology.

spurdotech.co.uk